## 青海省普通高考志愿填报考生子系统 "志愿填报助手"功能使用说明

为缓解考生及家长在填报志愿上的困难,省教育招生考 试院与软件开发机构合作,在高考志愿填报系统内增加了 "志愿填报助手"功能。同时,为方便大家查询参考,志愿

填报系统里的历年录取数据查询功能依然保留。

"志愿填报助手"功能,主要是志愿填报前的数据准备 工作,其中就有考生在不同类型院校投档时的排名位次、往 年在考生相应位次范围内录取的院校专业以及当年的招生 计划。

由于志愿填报存在各种无法预测的情况,考生若要使用 "志愿填报助手"功能,必须签订相应的免责条款。省教育 招生考试院提供此项服务目的是减少考生填报志愿的工作 量,提供的所有数据仅供考生参考。

志愿填报助手功能之一:提供考生本人位次数据

考生在同意了免责声明,进入系统后,点击左边菜单的 "志愿填报助手"进入该功能,如图-1 所示。

| 🔒 欢迎您: 🗰 💼                                       |     |       | -     |              |        |      |     |      |              |
|--------------------------------------------------|-----|-------|-------|--------------|--------|------|-----|------|--------------|
| ○ 浏览院校计划                                         | 🗇 志 | 愿填报   | 助手    |              |        |      |     |      |              |
| ● 理工                                             | 年度: | 2018年 |       | 询类型: 普通班部委院校 | 成绩:646 | 位次:2 | 8   |      | 专业门类:        |
| ● 查询院校计划                                         |     |       |       | 风险大          | 风险一般   |      | 风险  | ١    | 查询           |
|                                                  |     | Put   | Post- | -            |        |      |     | 院校历纪 | <b>手录取情况</b> |
| <ul> <li>● 系統查询</li> </ul>                       | 序号  | 辰次    | 院校代号  | 院校省称         | 录取人数   | 最低分  | 最高分 | 平均分  | 最高分期         |
| <ul> <li>■ ● 脉張宣间</li> <li>■ ● 历史志愿查询</li> </ul> | 1   | 本科    | 1093  | 北京大学医学部      | 1      | 644  | 644 | 644  | 19           |
| <ul> <li>■ ● 考生状态查询</li> <li>■ ● 录取查询</li> </ul> |     |       |       | 考生名次说        | 择区     |      |     |      |              |
| <ul> <li>● 历年录取查询</li> <li>■ ● 按院校查询</li> </ul>  | 55  |       |       |              |        |      |     |      |              |
| ■ 😑 按位次查询                                        | 2   | 本科    | 1003  | 清华大学         | 16     | 608  | 672 | 643  | 2            |
| <ul> <li>■ Ө 按地域查询</li> </ul>                    |     |       |       |              |        |      |     |      |              |
| <ul> <li>○ 志愿填报助手</li> <li>■ ○ 志愿填报助手</li> </ul> |     | 点击    | 进入志   | 愿填报助手功能      |        |      |     |      |              |
| O MOLANE                                         |     |       |       |              |        |      |     |      |              |
| ■ 🖯 修改密码                                         | 8   |       |       |              |        |      |     |      |              |
| 🗷 🖯 修改电话                                         | 3   | 本科    | 3001  | 复旦大学         | 4      | 628  | 636 | 632  | 26           |

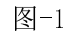

然后在"查询类型"选择自己所要填报的计划类型(大 类分两部分,第一部分为班别:普通班(无限制)、民族班/ 预科班(只招收少数民族)、藏文班(藏汉双语授课)、蒙文 班(蒙汉双语授课);第二部分为院校所属部门类型:部委 院校(中央部委所属院校)、省属院校(由各省区归口管理 的地方院校)、省内院校(青海省所属地方院校)),所选类 型后面就有考生本人的该类型投档成绩及在该类型中的位 次,如图-2 所示。

| ☆ 志        | 愿填报     | 助手         |        |              |        |      |     |         |       |        |           |        |       |
|------------|---------|------------|--------|--------------|--------|------|-----|---------|-------|--------|-----------|--------|-------|
| 年度:        | 2018年   | <b>▼</b> 查 | 询类型:   | 普通班部委院校      | 成绩:646 | 位次:2 | 8   | •       | 专业门类: |        | -         | 选择省市 查 | 询     |
|            |         |            |        | 风险大          | 风险一般   |      | 风险  | 小       | 查询排   | 名范围:从第 | 13名到第     | 63名    |       |
| <b>6</b> 0 | END     | 院林住日       | -      | PC++> /2 3/n | -      |      |     | アルコメリカキ | 最取情况  | ~      |           |        | 2019¥ |
| 185        | 同次      | ゆれ X1 いち   |        | PRIX CITY    | 录取人数   | 最低分  | 最高分 | 平均分     | 最高分排名 | 最低力排名  | 平均排名      | 批次     |       |
|            | +==>    | 1002       | 北古土谷   | 5万举剑         |        | 644  | 644 | 644     | 10    |        | 10        | 本科     | 临床医   |
| 1          | 4-4-1-1 | 1095       | 105.73 | -E-F-IP      | -      | 044  | 044 | 044     | 19    |        | 19        | 本科     | 临床医   |
|            |         |            |        | 填报风          | 险颜色区   | 分提示  |     |         |       | 查询位次   | 范围        | 本科     | 工科试验  |
|            |         |            |        |              |        |      | •   |         | •     |        | dentines. | 本科     | 工科试   |
|            |         |            |        |              |        |      |     |         |       |        |           | 本科     | 电子信题  |
|            |         |            | -      | ,            |        |      |     |         |       |        |           | 本科     | 电子信息  |

图-2

系统会根据考生当前位次,计算查询的位次范围,并根据考生当前位次与所查询到的历年实际录取位次进行对比后,以不同的颜色显示填报风险供考生参考(如图-2所示)。

考生可以在"专业门类选择区"、"选择省市"按钮选择只显示所选范围的院校专业(注意一次只能选择一个过滤条件),选择专业门类过滤,如图-3所示。

| l    | 专业门类: |         |     |                          | -        | 点击此按钮  | 进行查  | 询 |
|------|-------|---------|-----|--------------------------|----------|--------|------|---|
|      | 查询排   | 名范围 从第1 | .3名 | 到第63名                    |          |        |      |   |
| 万年   | F录取情况 |         |     |                          | 2019招生计划 |        |      |   |
| ł    | 最高分排名 | 专业门类    | 平比  | 选择口目于相                   | 专业名称     | 尔 计划人数 | 年度   | 录 |
| - 20 | 10    | 选择区     |     | 边并 <u>不业</u> 小伯<br>关心主应按 | 临床医学     | 10     | 2010 |   |
|      | 19    | AGIT ES |     | 大省叩阮仪                    | 临床医学     | 1      | 2018 |   |

图-3

例如选择了"(本科)医学"专业类,则显示如下,如 图-4 所示。

| 一 志<br>査(3) 満 | 古原境税助手<br>   海和河崎会 本人成准 - 607 本人の22 ▼ 年間 - 12018年 ▼ |         |             |                |             |       |      |       |       |      |        |       |       |      |             |     |     |     |       |       |      |
|---------------|-----------------------------------------------------|---------|-------------|----------------|-------------|-------|------|-------|-------|------|--------|-------|-------|------|-------------|-----|-----|-----|-------|-------|------|
| □ 温和<br>□ 护引  | 出医学类<br>里学类                                         | □临床医    | 学类 □□腔图     | 医学类 🗌 公共卫生与预防医 | 5字类 □中医学类 □ | 中西医结合 | 类 □药 | 学業 □中 | 药学类   | □法医学 | × Ωe   | 学技术类  |       |      |             |     |     |     |       |       |      |
|               |                                                     |         | 凤           | 险大 风险一般        | 风险小         | 查词排   | 名范围: | 从第13名 | 到第634 | ŝ    |        |       |       |      |             |     |     |     |       |       |      |
| m B           | E to                                                | Poto FR | 2010年1月     | 20             | 21年招生计划     |       |      |       |       | 2018 | 8年专业录用 | (情况   |       |      | 2018年院校录取情况 |     |     |     |       |       |      |
| 19-9          | AREA.                                               | MUXICS  | MIXCHP      | 批次             | 专业名称        | 计别人数  | 年度   | 录取人数  | 最低分   | 最高分  | 平均分    | 最高分排名 | 最低分排名 | 平均排名 | 婚报次数        | 最低分 | 最高分 | 平均分 | 最高分排名 | 最低分排名 | 平均排名 |
|               | +6                                                  | 1002    | <b>建化十世</b> | 本科一般批次 H段      | 文科试验班类      | 1     | 2019 | 2     | 599   | 617  | 608    | 9     | 27    | 18   | 2           | 500 | 617 | 609 | 0     | 27    | 18   |
| 1             | 44444                                               | 1003    | 41-4-A-4-   | 本科一般批次 H段      | 文科试验班类      | 1     | 2010 | 2     | 599   | 617  | 608    | 9     | 27    | 18   | 2           | 535 | 017 | 000 | ,     | 27    |      |
|               |                                                     |         |             | 本科一段批次 H段      | 国际政治        | 1     |      | 2     | 620   | 624  | 622    | 5     | 7     | 6    |             |     |     |     |       |       | 22   |
|               |                                                     |         |             | 本科一段批次 H段      | 工商管理类       | 1     |      | 1     | 620   | 620  | 620    | 7     | 7     | 7    |             |     |     |     |       |       |      |
| 2             | 本科                                                  | 1001    | 北京大学        | 本科一般批次 H段      | 公共管理类       | 1     | 2018 | 1     | 619   | 619  | 619    | 8     | 8     | 8    | 10          | 574 | 636 | 615 | 1     | 94    |      |
|               |                                                     |         |             | 本科一般批次 H段      | 法学          | 1     |      | 4     | 576   | 629  | 614    | 2     | 86    | 24   |             |     |     |     |       |       |      |
|               |                                                     |         |             | 本科一段批次 H段      | 中国语言文学类     | 1     |      | 2     | 574   | 636  | 605    | 1     | 94    | 48   |             |     |     |     |       |       |      |
| 3             | 本科                                                  | 3233    | 湖江大学        | 本科一段批次H段       | 社会科学试验班     | 1     | 2018 | 1     | 605   | 605  | 605    | 25    | 25    | 25   | 1           | 605 | 605 | 605 | 25    | 25    | 25   |
|               |                                                     |         |             | 本科一般批次 H段      | 经济管理试验班     | 1     |      | 1     | 605   | 605  | 605    | 25    | 25    | 25   |             | 005 |     |     |       |       | 28   |
| 4             | 本科                                                  | 3073    | 南京大学        | 本科一般批次 H股      | 社会科学试验班     | 2     | 2018 | 1     | 598   | 598  | 598    | 29    | 29    | 29   | 5           | 595 | 605 | 599 | 25    | 32    |      |
|               |                                                     |         |             | 本科一般批次 H段      | 人文科学试验班     | 2     |      | 3     | 595   | 600  | 598    | 26    | 32    | 29   |             |     |     |     |       |       |      |
|               | -                                                   | 4000    | -           | 本科一段批次 H脸      | 经济学员        | 2     | 2040 | 2     | 590   | 598  | 594    | 29    | 36    | 33   |             | 500 | 500 | 500 |       |       |      |
| •             | 444                                                 | 1090    | 陶开大子        | 本科一段批次 H段      | 工商管理尚       | 2     | 2018 | 2     | 583   | 585  | 584    | 47    | 56    | 52   | 4           | 283 | 298 | 289 | 29    | 00    | 43   |
|               |                                                     |         |             | 本科一般批次 H段      | 会计学         | 1     |      | 1     | 588   | 588  | 588    | 43    | 43    | 43   |             |     |     |     |       |       |      |
|               |                                                     |         |             | 本科一段批次 H段      | 人文科学试验班     | 2     |      | 2     | 583   | 588  | 586    | 43    | 56    | 50   |             |     |     |     |       |       | 57   |
|               | -                                                   |         |             | 本科一段批次 H段      | 经济学员        | 2     |      | 2     | 583   | 584  | 584    | 49    | 56    | 53   | 40          | 670 | 500 |     |       | 70    |      |
| 0             | 本科                                                  | 3460    | 周山大学        | 本科一段批次 H段      | 法学员         | 1     | 2018 | 1     | 583   | 583  | 583    | 56    | 56    | 56   | 10          | 5/9 | 588 | 583 | 43    | /3    |      |
|               |                                                     |         |             | 本科一段批次 H段      | 工商管理类       | 1     |      | 1     | 583   | 583  | 583    | 56    | 56    | 56   |             |     |     |     |       |       |      |
|               |                                                     |         |             | 本科一般地次出設       | 公共管理类       | 1     |      | 2     | 579   | 580  | 580    | 66    | 73    | 70   |             |     |     |     |       |       |      |

图-4

注: 在相应的专业门类下可选择多个专业类。

若点击了"选择省市"按钮(可多选),显示如图-5 所示。

| ○ 志<br>査询类<br>図 北<br>図 广? | 「原填扱」<br>型: 普通<br>★市 □:<br>矢省 □. | 助手<br>(班部委分<br>天津市 □)<br>广 西 □) | 本人成绩:60<br>可北省 山西<br>毎南省 □重庆 | 7 本人位次:28<br>音 内蒙古 22 学者<br>市 四川省 長州省 | <ul> <li>✓ 年度:2018年</li> <li>古林省 ■黒龙江</li> <li>□云南省 □西 職</li> </ul> | <ul> <li>✓ 专业门</li> <li>□上海市</li> <li>□陕西省</li> </ul> | 关:[  | <ul> <li>○浙江省</li> <li>○青海省</li> </ul> | <br>□安徽音<br>□宁 夏 | _ 选择省村<br>1 □ 福朝<br>1 □ 新 | 5 <u>五</u><br>1世 〇)(<br>1世 〇)( | 阅<br>【西省 □山东<br># 港 □漢 | :省 □河南省<br>门 □台 湾 | 湖北省<br>清空所有3 | □湖南省<br>8中省市 |     |     |                                                            |       |       |      |  |  |
|---------------------------|----------------------------------|---------------------------------|------------------------------|---------------------------------------|---------------------------------------------------------------------|-------------------------------------------------------|------|----------------------------------------|------------------|---------------------------|--------------------------------|------------------------|-------------------|--------------|--------------|-----|-----|------------------------------------------------------------|-------|-------|------|--|--|
| _                         | 风能大 风险一般 风险小 查询用名犯国:从第13名到第63名   |                                 |                              |                                       |                                                                     |                                                       |      |                                        |                  |                           |                                |                        |                   |              |              |     |     |                                                            |       |       |      |  |  |
|                           | 111-1-1                          | 10 HA (E 12                     | PO to Gran                   | 20                                    | 21年招生计划                                                             |                                                       |      |                                        |                  | 2018                      | 年专业录用                          | 储况                     |                   |              |              |     |     | 2018年新校录版错况<br>最高分 平均分 最高分排名 最低分排名 平均排名<br>617 609 9 27 19 |       |       |      |  |  |
| 1915                      | IELUX.                           | PHDCI US                        | RECONTRACT                   | 批次                                    | 专业名称                                                                | 计划人数                                                  | 年度   | 录取人数                                   | 最低分              | 最高分                       | 平均分                            | 最高分排名                  | 最低分排名             | 平均排名         | 嫧报次数         | 最低分 | 最高分 | 平均分                                                        | 最高分排名 | 最低分排名 | 平均排名 |  |  |
|                           | 1 754                            | 1000                            | 清华大学                         | 本科一段批次 H段                             | 文料试验班类                                                              | 1                                                     | 2010 | 2                                      | 599              | 617                       | 608                            | 9                      | 27                | 18           |              | 500 |     |                                                            |       | 27    | 18   |  |  |
|                           | 449                              | 1003                            |                              | 本科一段批次 H段                             | 文科试验班英                                                              | 1                                                     | 2018 | 2                                      | 599              | 617                       | 608                            | 9                      | 27                | 18           | 2 299        | 299 | 01/ | 008                                                        | 9     | 27    |      |  |  |
|                           |                                  |                                 |                              | 本科一段批次 H段                             | 国际政治                                                                | 1                                                     |      | 2                                      | 620              | 624                       | 622                            | 5                      | 7                 | 6            |              |     |     |                                                            |       |       | 22   |  |  |
|                           |                                  |                                 |                              | 本科一段批次 H段                             | 工商管理类                                                               | 1                                                     |      | 1                                      | 620              | 620                       | 620                            | 7                      | 7                 | 7            |              |     |     |                                                            |       |       |      |  |  |
| 2                         | 本料                               | 1001                            | 北京大学                         | 本科一段批次 H段                             | 公共管理类                                                               | 1                                                     | 2018 | 1                                      | 619              | 619                       | 619                            | 8                      | 8                 | 8            | 10           | 574 | 636 | 615                                                        | 1     | 94    |      |  |  |
|                           |                                  |                                 |                              | 本科一段批次 H段                             | 法学                                                                  | 1                                                     |      | 4                                      | 576              | 629                       | 614                            | 2                      | 86                | 24           |              |     |     |                                                            |       |       |      |  |  |
|                           |                                  |                                 |                              | 本科一段批次 H段                             | 中国语言文学英                                                             | 1                                                     |      | 2                                      | 574              | 636                       | 605                            | 1                      | 94                | 48           |              |     |     |                                                            |       |       |      |  |  |
|                           |                                  |                                 |                              |                                       |                                                                     |                                                       |      |                                        |                  |                           |                                |                        |                   |              |              |     |     |                                                            |       |       |      |  |  |

图-5

年度选择就是按哪一年的录取结果位次进行对比,点击 "查询"按钮。

点击查询功能后,系统显示查询范围内所有符合条件的 院校专业,如图-6所示。

| 一見              |                                   |                |          |           |          |      |      |      |     |      |       |       |       |      |      |     |     |        |       |       |      |
|-----------------|-----------------------------------|----------------|----------|-----------|----------|------|------|------|-----|------|-------|-------|-------|------|------|-----|-----|--------|-------|-------|------|
| 32.140 <i>7</i> | 风险大         风险小         直询排名范围:// |                |          |           |          |      |      |      |     |      |       |       |       |      |      |     |     |        |       |       |      |
| -               | -                                 | Protection Co. |          | 20        | 021年招生计划 |      |      |      |     | 2018 | 年专业录用 | 民情况   |       |      |      |     |     | 2018年期 | 按录取情况 |       |      |
| 序号              | 最次                                | 院校代号           | 院校省称     | 批次        | 专业名称     | 计划人数 | 年度   | 录取人数 | 最低分 | 最高分  | 平均分   | 最高分排名 | 最低分排名 | 平均排名 | 這振次数 | 最低分 | 最高分 | 平均分    | 最高分排名 | 最低分排名 | 平均排名 |
|                 | <b>*</b> 51                       | 1002           | 温化十世     | 本科一般批次 H段 | 文科试验班尚   | 1    | 2019 | 2    | 599 | 617  | 608   | 9     | 27    | 18   | 2    | 500 | 617 | 609    | 0     | 27    | 19   |
|                 | 1411-4                            | 1000           | 10-4-1-7 | 本科一段批次 H段 | 文科试验班类   | 1    | 2010 | 2    | 599 | 617  | 608   | 9     | 27    | 18   |      | 599 | 017 | 000    | · ·   | *'    | 10   |
|                 |                                   |                |          | 本科一般批次 H段 | 国际政治     | 1    |      | 2    | 620 | 624  | 622   | 5     | 7     | 6    |      |     |     |        |       |       |      |
|                 |                                   |                |          | 本科一般批次 H段 | 工商管理类    | 1    |      | 1    | 620 | 620  | 620   | 7     | 7     | 7    |      |     |     |        |       |       |      |
| 2               | 本科                                | 1001           | 北京大学     | 本科一般批次 H段 | 公共管理类    | 1    | 2018 | 1    | 619 | 619  | 619   | 8     | 8     | 8    | 10   | 574 | 636 | 615    | 1     | 94    | 22   |
|                 |                                   |                |          | 本科一般批次 H段 | 法学       | 1    |      | 4    | 576 | 629  | 614   | 2     | 86    | 24   |      |     |     |        |       |       |      |
|                 |                                   |                |          | 本科一般批次 H段 | 中国语言文学类  | 1    |      | 2    | 574 | 636  | 605   | 1     | 94    | 48   |      |     |     |        |       |       |      |
| 3               | 本科                                | 3233           | 浙江大学     | 本料一段批次 H段 | 社会科学试验班  | 1    | 2018 | 1    | 605 | 605  | 605   | 25    | 25    | 25   | 1    | 605 | 605 | 605    | 25    | 25    | 25   |
|                 |                                   |                |          | 本科一段批次 H段 | 经济管理试验班  | 1    |      | 1    | 605 | 605  | 605   | 25    | 25    | 25   |      |     |     |        |       | 32    | 28   |
| 4               | 本科                                | 3073           | 南京大学     | 本科一般批次 H段 | 社会科学试验班  | 2    | 2018 | 1    | 598 | 598  | 598   | 29    | 29    | 29   | 5    | 595 | 605 | 599    | 99 25 |       |      |
|                 |                                   |                |          | 本科一般批次 H段 | 人文科学试验班  | 2    |      | 3    | 595 | 600  | 598   | 26    | 32    | 29   |      |     |     |        |       |       |      |
|                 |                                   | 1005           | -        | 本科一般批次 H段 | 经济学类     | 2    | 2010 | 2    | 590 | 598  | 594   | 29    | 36    | 33   |      | 503 | 500 |        | 20    |       |      |
|                 | 444                               | 1090           | 周开人子     | 本料一酸批次出設  | 工商管理类    | 2    | 2018 | 2    | 583 | 585  | 584   | 47    | 56    | 52   | 4    | 565 | 290 | 289    | 29    | 20    | 45   |
|                 |                                   |                |          | 本科一段批次 H段 | 会计学      | 1    |      | 1    | 588 | 588  | 588   | 43    | 43    | 43   |      |     |     |        |       |       |      |
|                 |                                   |                |          | 本科一般批次 H段 | 人文科学试验班  | 2    |      | 2    | 583 | 588  | 586   | 43    | 56    | 50   |      |     |     |        |       |       |      |
|                 | +61                               | 2460           |          | 本科一般批次 H段 | 经济学类     | 2    | 2010 | 2    | 583 | 584  | 584   | 49    | 56    | 53   | 10   | 670 | 500 | 500    | -     |       |      |
| 0               | 414                               | 5460           | 周リ大学     | 本科一般批次 H段 | 法学类      | 1    | 2018 | 1    | 583 | 583  | 583   | 56    | 56    | 56   | 10   | 5/9 | 588 | 585    | 43    | /3    | 57   |
|                 |                                   |                |          | 本科一酸批次日段  | 工商管理吴    | 1    |      | 1    | 583 | 583  | 583   | 56    | 56    | 56   | 6    |     |     |        |       |       |      |
|                 |                                   |                |          | 本科一段批次 H段 | 公共管理类    | 1    |      | 2    | 579 | 580  | 580   | 66    | 73    | 70   |      |     |     |        |       |       |      |

图-6

由于截图过大,以下将其分为三部分解释:

| 🚖 📩  | □ 志愿填报助手 |         |               |         |        |      |     |     |       |        |        |  |  |
|------|----------|---------|---------------|---------|--------|------|-----|-----|-------|--------|--------|--|--|
| ∓度:  | 2018年    | • ₫     | <b>查询类型</b> : | 普通班部委院校 | 成绩:646 | 位次:2 | 8   | •   | 专业门类: |        | • j    |  |  |
|      |          |         |               | 风险大     | 风险一般   | 6    | 风险  | ļv  | 查询排名  | 3范围:从第 | 13名到第6 |  |  |
| 府中   | 日本       | 院林伊县    |               | 险场交争    |        |      |     | 院校历 | 年录取情况 |        |        |  |  |
| 13-5 | has i A  | PT1X115 |               | 防和スロサ   | 录取人数   | 最低分  | 最高分 | 平均分 | 最高分排名 | 最低分排名  | 平均排名   |  |  |
| 1    | 本科       | 1093    | 北京大学          | 学医学部    | 1      | 644  | 644 | 644 | 19    | 19     | 19     |  |  |
| 2    | 本科       | 1003    | 清华大学          | ž       | 16     | 608  | 672 | 643 | 2     | 110    | 28     |  |  |
| 3    | 本科       | 3001    | 复旦大学          | ž       | 4      | 628  | 636 | 632 | 26    | 40     | 33     |  |  |
| 4    | 本科       | 3072    | 上海交通          | 围大学医学院  | 2      | 632  | 633 | 633 | 32    | 34     | 33     |  |  |

一、符合条件的院校,如图-7所示。

图-7

第一列是序号,基本按平均排名从小到大,相同排名按 院校代号顺序,注意这里的排名是指当年录取考生的排名位 次所计算出的,例如序号1的北京大学医学部,招生1人, 排序成绩 644,排名 19,所以计算出该校的最高分和最低分 排名和平均排名都是 19(注意:平均排名不是平均分的排名, 而是排名的平均数),序号2清华大学录取16人,最高分 672. 最低分 608,相应的最高分排名、最低分排名及平均排名分别 为2、110、28,因其平均排名低于北京大学医学部的19, 因此序号为2。 然后依次显示招生的层次(本科、专科)、院校代号、 院校名称、录取人数、最高分、最低分、平均分、最高分名 次、最低分名次、平均排名。

二、当年的招生计划,招生计划的录取批次、专业的名称、计划人数,如图-8所示。

| 批次        | 专业名称    | 计划人数 |
|-----------|---------|------|
| 本科一段批次 H段 | 文科试验班类  | 1    |
| 本科一段批次 H段 | 文科试验班类  | 1    |
| 本科一段批次 H段 | 国际政治    | 1    |
| 本科一段批次 H段 | 工商管理类   | 1    |
| 本科一段批次 H段 | 公共管理类   | 1    |
| 本科一段批次 H段 | 法学      | 1    |
| 本科一段批次 H段 | 中国语言文学类 | 1    |
| 本科一段批次 H段 | 社会科学试验班 | 1    |
| 本科一段批次 H段 | 经济管理试验班 | 1    |
| 本科一段批次 H段 | 社会科学试验班 | 2    |
| 本科一段批次 H段 | 人文科学试验班 | 2    |
| 本科一段批次 H段 | 经济学类    | 2    |
| 本科一段批次 H段 | 工商管理类   | 2    |
| 本科一段批次 H段 | 会计学     | 1    |
| 本科一段批次 H段 | 人文科学试验班 | 2    |
| 本科一段批次 H段 | 经济学类    | 2    |
| 本科一段批次 H段 | 法学类     | 1    |
| 本科一段批次 H段 | 工商管理类   | 1    |
| 本科一段批次 H段 | 公共管理类   | 1    |

图-8

三、相应计划在历年的录取情况,如图-9所示。

依次显示年度、该专业的录取人数、最低分、最高分、 平均分、最高分排名、最低分排名、平均排名。注意底色就 是填报的风险的提示色。

| 专业历年录取情况 |       |     |     |     |       |       |      |  |  |  |  |  |
|----------|-------|-----|-----|-----|-------|-------|------|--|--|--|--|--|
| 年度       | 录取人数  | 最低分 | 最高分 | 平均分 | 最高分排名 | 最低分排名 | 平均排名 |  |  |  |  |  |
| 201.9    | _ 1 _ | 644 | 644 | 644 | 19    | 19    | 19   |  |  |  |  |  |
| 2018     | 1     | 644 | 644 | 644 | 19    | 19    | 19   |  |  |  |  |  |
|          | 5     | 637 | 652 | 645 | 13    | 24    | 18   |  |  |  |  |  |
|          | 5     | 637 | 652 | 645 | 13    | 24    | 18   |  |  |  |  |  |
|          | 2     | 640 | 649 | 645 | 15    | 23    | 19   |  |  |  |  |  |
| 2019     | 2     | 640 | 649 | 645 | 15    | 23    | 19   |  |  |  |  |  |
| 2018     | 4     | 608 | 652 | 628 | 13    | 110   | 58   |  |  |  |  |  |
|          | 4     | 608 | 652 | 628 | 13    | 110   | 58   |  |  |  |  |  |
|          | 1     | 619 | 619 | 619 | 60    | 60    | 60   |  |  |  |  |  |
|          | 1     | 619 | 619 | 619 | 60    | 60    | 60   |  |  |  |  |  |
|          | 2     | 634 | 636 | 635 | 26    | 28    | 27   |  |  |  |  |  |
|          | 2     | 634 | 636 | 635 | 26    | 28    | 27   |  |  |  |  |  |
| 2019     | 1     | 630 | 630 | 630 | 39    | 39    | 39   |  |  |  |  |  |
| 2010     | 1     | 630 | 630 | 630 | 39    | 39    | 39   |  |  |  |  |  |
|          | 1     | 628 | 628 | 628 | 40    | 40    | 40   |  |  |  |  |  |
|          | 1     | 628 | 628 | 628 | 40    | 40    | 40   |  |  |  |  |  |
| 2019     | 2     | 632 | 633 | 633 | 32    | 34    | 33   |  |  |  |  |  |
| 2018     | 2     | 632 | 633 | 633 | 32    | 34    | 33   |  |  |  |  |  |
|          | 2     | 618 | 623 | 621 | 46    | 68    | 57   |  |  |  |  |  |

图-9

考生可以依次选择不同的志愿填报类型,查看所有可填 报志愿类型中系统提供的参考院校专业,最终形成自己的志 愿填报组合。 注意:

 1、本系统的历年数据统计范围只包含 2018 年(含)之后平行志愿批次内有招生结果的数据。这就意味着没有招生 计划或有计划但没有招到考生的专业不在查询范围内,因此 无法查询到当年新增院校及专业。

2、梯度志愿批次的结果不在本功能的查询范围内。

3、如果某一查询类型中,查询到的专业数量很少或空, 请选择其他查询类型。例如排名在 3000 名以后的,在部委 院校类中就很难查到结果(因为部委院校的招生计划相对较 少),并不是志愿填报助手功能存在问题。

4、院校、专业排名中包含特殊计划录取考生(例如国家专项计划),这会让考生误以为数据出现问题,例如前面介绍的清华大学居然录取的最低名次是110名,这是国家专项计划录取的相同专业的考生也在统计范围内(国家专项计划所在批次是平行志愿)。

5、填报志愿一定要量力而行,你的排名决定了去向, 请考生填报符合考生本人位次的志愿。